## 北まるnetグループセッション「掲示板機能」

## を利用した相談手順

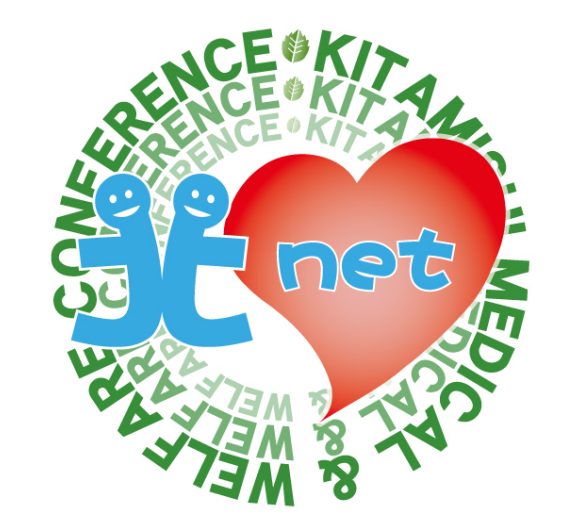

#### 多職種連携推進のための 第3回 適切なケアマネジメント手法セミナー

グループセッションを使うためには、利用申請が必要

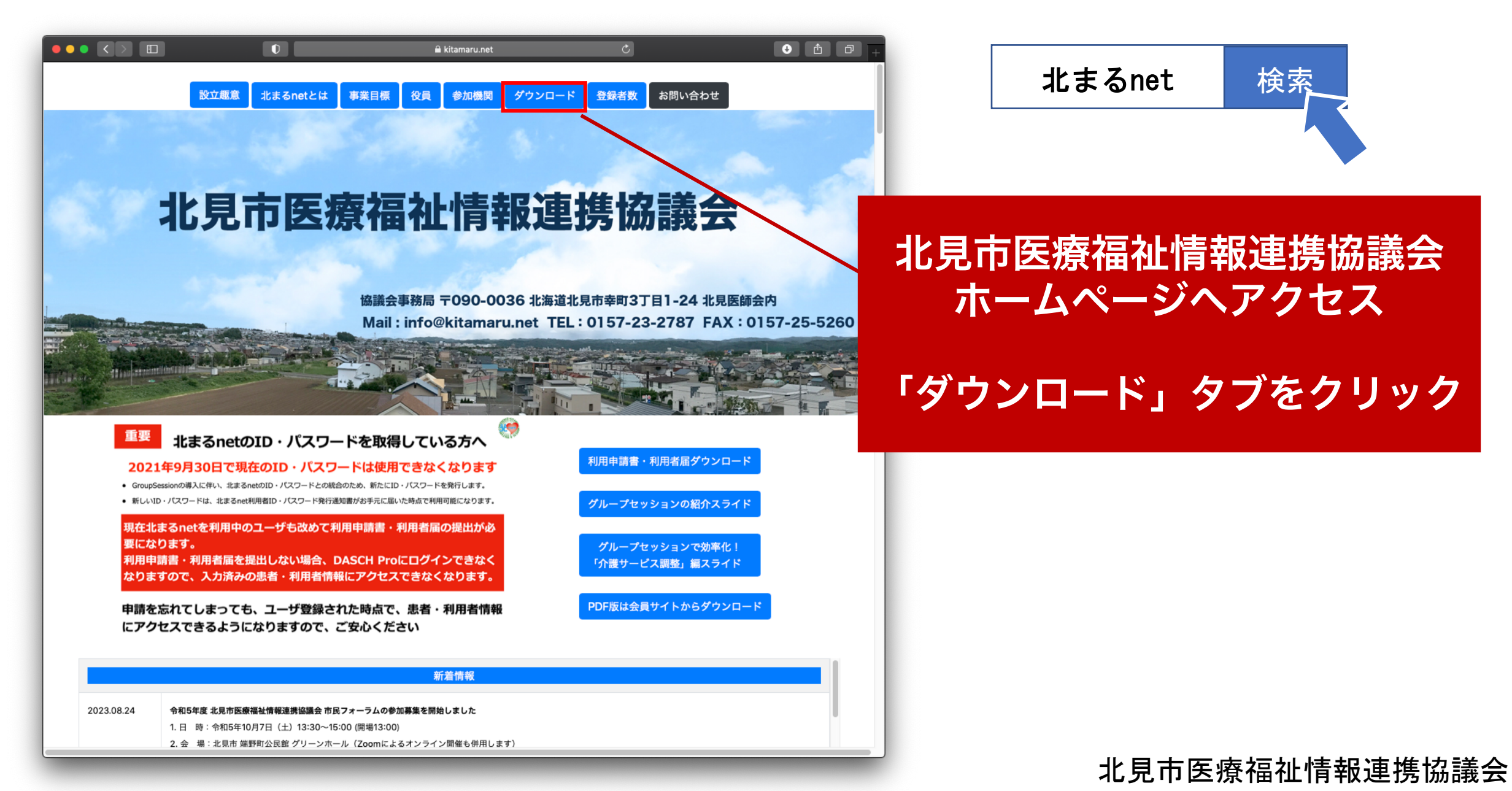

### グループセッションを使うためには、利用申請が必要

```
ダウンロード
```

| <b>様式名</b> (様式名をクリックするとダウン | 家校        | 更新日   |            |
|----------------------------|-----------|-------|------------|
| 会則                         |           | 市民・会員 | 2020.06.01 |
| パンフレット                     |           | 市民    | 2020.06.01 |
| 同意書                        |           | 市民    | 2020.06.01 |
| 救急医療情報登録票                  |           | 市民    | 2021.06.29 |
| 救急医療情報説明文                  |           | 市民    | 2020.12.11 |
| 運用管理規程                     |           | 会員    | 2019.02.27 |
| 利用者規程                      |           | 会員    | 2020.06.01 |
| 利用申請書・利用者届                 | 利用者届エクセル版 | 会員    | 2021.08.17 |
| 手書き様式                      | エクセル様式    | 利用者   | 届をダウンロー    |

### グループセッションを使うためには、利用申請が必要

#### 北まるnet利用者届

施設機関名(正式名称でお書きください)

| 区分             | 利用者氏名   | フリガナ    | 職種    | 権限        | GroupSession |
|----------------|---------|---------|-------|-----------|--------------|
| ☑ 登録 🗌 変更 🗌 削除 | 例)北見 太郎 | キタミ タロウ | 医師    | 🗹 管理 🗌 更新 | 🗹 参加 🗖 不参加   |
| 🔲 登録 🗌 変更 🔲 削除 |         |         |       | □ 管理 □ 更新 | 🗆 参加 🗖 不参加   |
| 🔲 登録 🗌 変更 🔲 削除 |         |         | 利用者届  | စGroupS   | Sessionの     |
| 🗖 登録 🗌 変更 🗖 削除 |         | 「参      | シ加」にヲ | チェックを入    | 、れてください      |
| 🗖 登録 🗌 変更 🗖 削除 |         |         |       | 🗌 管理 🗌 更新 | 🗌 参加 🗌 不参加   |
| 🗖 登録 🗌 変更 🗖 削除 |         |         |       | 🗌 管理 🔲 更新 | 🗌 参加 🔲 不参加   |
| □ 登録 □ 変更 □ 削除 |         |         |       | 🗆 管理 🗖 更新 | 🗆 参加 🗖 不参加   |
|                |         |         |       |           | 医療福祉情報連携指    |

## グループセッションを使うためには、利用申請が必要

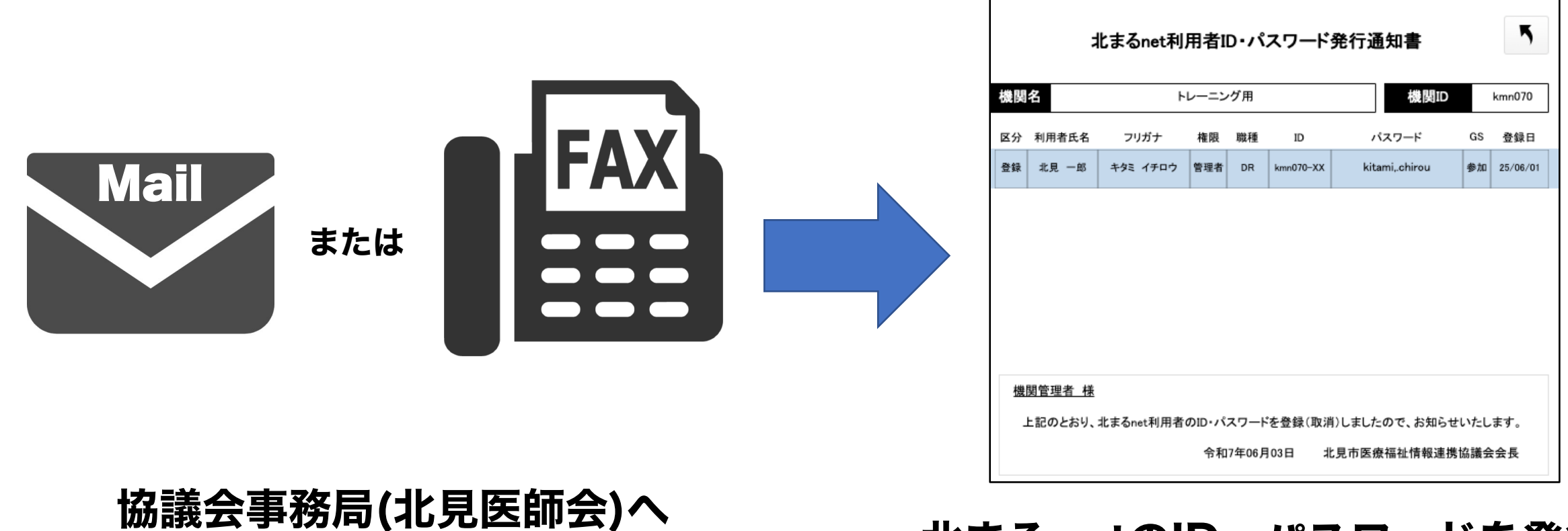

メールまたはFAX

#### 北まるnetのID・パスワードを発行

# 北まるnetグループセッション「掲示板機能」 を利用した相談手順

# ① ケアマネジャー(相談者)がログイン

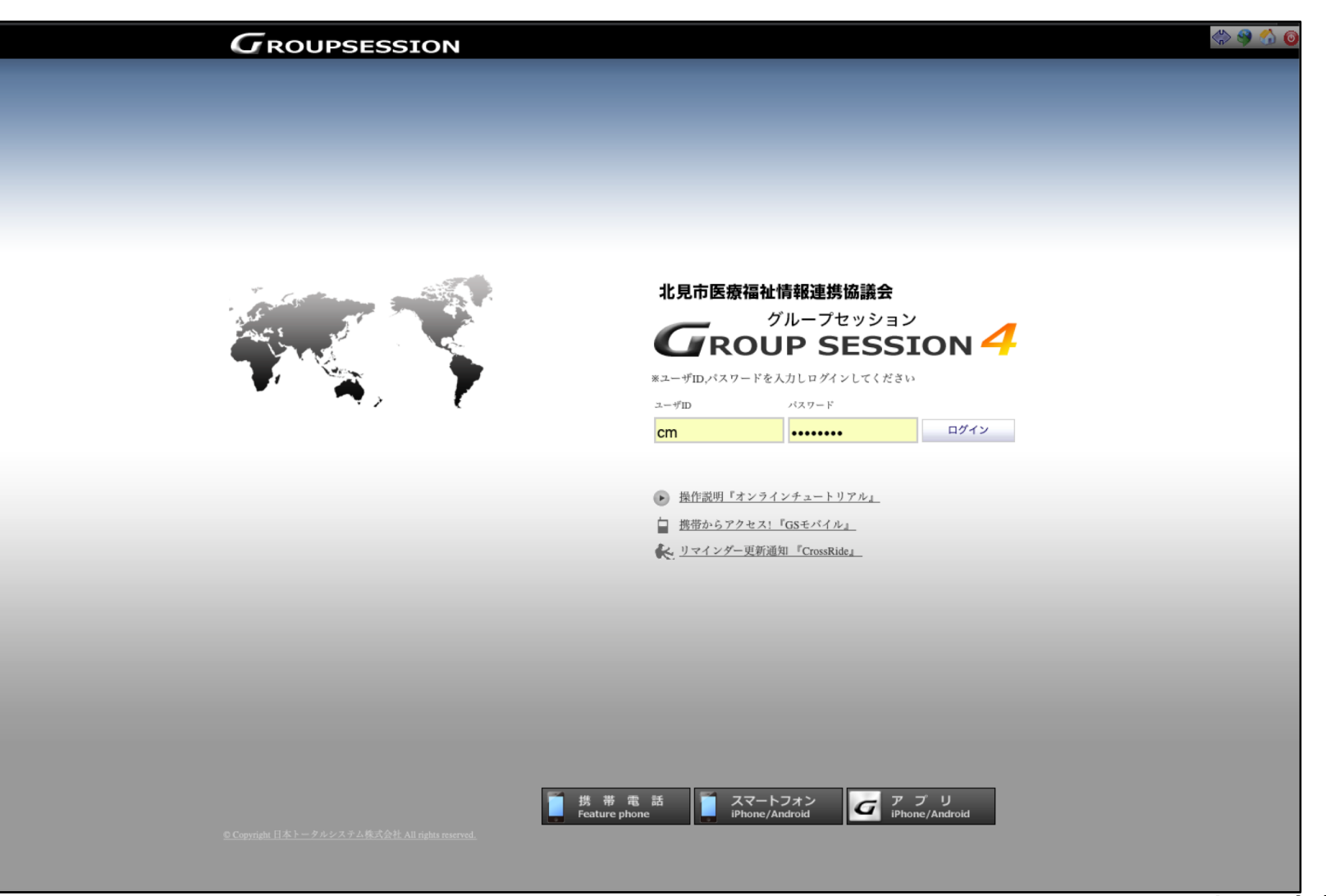

# 2 掲示板を開く

#### 「掲示板」タブをクリック

| ● メイン       ● コーツ用用       ● スクジューA       ● 用用       ● 田田       ● マンマート       ● マンマート       ● ロンマー       ● ロンマー       ● ロンマー       ● ロンマー       ● ロンマー       ● ロンマー       ● ロンマー       ● ロンマー       ● ロンマー       ● ロンマー       ● ロンマー       ● ロンマー       ● ロンマー       ● ロンマー      ● ロンマー      ● ロンマー                                                 |                         |            |                   |         |            |        |                   |         |           |      |         |         |                                       |
|----------------------------------------------------------------------------------------------------|-------------------------|------------|-------------------|---------|------------|--------|-------------------|---------|-----------|------|---------|---------|---------------------------------------|
| メイン しょうマートメール活用       ・・・・・・・・・・・・・・・・・・・・・・・・・・・・・・・・・・・・                                                                                                    | シュージャント GROUP SESSION 4 |            | 🌗 メイン             | 🔒 ユーザ情報 | し 🦣 スケジュール | ν 🔽    | ▲ 揭示板             |         | 回覧板       | ショート | チャット    | 🥏 アンケート | I I I I I I I I I I I I I I I I I I I |
| メイン       シューレメール活用       「       用用用L       (************************************                                                                                                    |                         |            |                   |         |            |        | _                 |         |           |      | ,       |         | <b>N N</b>                            |
| ・ パンフォノーション       「 パンフォノーション         1 パンフォノーション       「 原用な         2 グロジュル       ● 月月日(水)         6 月月日(水)       6 月月日(水)         6 月月日(水)       6 月月日(水)         6 月月日(水)       6 月月日(水)         6 月月日(水)       6 月月日(水)         6 月月日(水)       6 月月日(水)         6 月月日(水)       6 月月日(水)         6 月月日(水)       6 月月日(水)         6 月月日(水)       6 月月日(水)         6 月月日(水)       6 月月日(水)         6 月月日(水)       6 月月日(水)         8 月水       1         7 イーラム       スレッド名         7 パーラム       東京教の食い方         2024/12/24(火) 17:25:27       アストーボ                                                                                                    |                         |            |                   |         |            |        |                   |         |           |      |         |         | 増 テスト 三郎   山 <u>ログアウト</u>             |
| ・ パンフォムー       ・ (1)       ・ (1)       ・ (1)       ・ (1)       ・ (1)       ・ (1)       ・ (1)       ・ (1)       ・ (1)       ・ (1)       ・ (1)       ・ (1)       ・ (1)       ・ (1)       ・ (1)       ・ (1)       ・ (1)       ・ (1)       ・ (1)       ・ (1)       ・ (1)       ・ (1)       ・ (1)       ・ (1)       ・ (1)       ・ (1)       ・ (1)       ・ (1)       ・ (1)       ・ (1)       ・ (1)       ・ (1)       ・ (1)       ・ (1)       ・ (1)       ・ (1)       ・ (1)       ・ (1)       ・ (1)       ・ (1)       ・ (1)       ・ (1)       ・ (1)       ・ (1)       ・ (1)       ・ (1)       ・ (1)       ・ (1)       ・ (1)       ・ (1)       ・ (1)       ・ (1)       ・ (1)       ・ (1)       ・ (1)       ・ (1)       ・ (1)       ・ (1)       ・ (1)       ・ (1)       ・ (1)       ・ (1)       ・ (1)       ・ (1)       ・ (1)       ・ (1)       ・ (1)       ・ (1)       ・ (1)       ・ (1)       ・ (1)       ・ (1)       ・ (1)       ・ (1)       ・ (1)       ・ (1)       ・ (1)       ・ (1)       ・ (1)       ・(1)       ・(1)       ・(1)       ・(1)       ・(1)       ・(1)       ・(1)       ・(1)       ・(1)       ・(1)       ・(1)       ・(1)       ・(1)       ・(1)       ・(1)       ・(1)       ・(1)                                                                                                    | 🍃メイン 🍡                  | ショートメール送信  |                   |         |            |        |                   |         |           |      |         |         | 🖸 再読込 🎇 個人設定                          |
| インフスメーション       (月/3 (火) 15:12         スグジュール       第二       第二       (月/3 (火) 15:12         6月3日(火)       6月3日(水)       6月5日(金)       6月7日(土)       6月8日(丘)       6月9日(川)         1       1       1       1       1       1       1       1       1       1       1       1       1       1       1       1       1       1       1       1       1       1       1       1       1       1       1       1       1       1       1       1       1       1       1       1       1       1       1       1       1       1       1       1       1       1       1       1       1       1       1       1       1       1       1       1       1       1       1       1       1       1       1       1       1       1       1       1       1       1       1       1       1       1       1       1       1       1       1       1       1       1       1       1       1       1       1       1       1       1       1       1       1       1       1       1       1       1       1                                                                                                    |                         |            |                   |         |            |        |                   |         |           |      |         | 2025    |                                       |
| 2 日元年 1 新希の役職が1件あります。         2 スジジュール         6月3日(次)       6月3日(次)       71       5       5       5       5       5       5       5       5       5       5       5       5       5       5       5       5       5       5       5       5       5       5       5       5       5       5       5       5       5       5       5       5       5       5       5       5       5       5       5       5       5       5       5       5 <t< th=""><th>🚺 インフォメーショ</th><th>ヨン</th><th></th><th></th><th></th><th></th><th></th><th></th><th></th><th></th><th></th><th>2025</th><th>6/3(火) 15:12</th></t<> | 🚺 インフォメーショ              | ヨン         |                   |         |            |        |                   |         |           |      |         | 2025    | 6/3(火) 15:12                          |
| スケジュール       ●       ●       ●       ●       ●       ●       ●       ●       ●       ●       ●       ●       ●       ●       ●       ●       ●       ●       ●       ●       ●       ●       ●       ●       ●       ●       ●       ●       ●       ●       ●       ●       ●       ●       ●       ●       ●       ●       ●       ●       ●       ●       ●       ●       ●       ●       ●       ●       ●       ●       ●       ●       ●       ●       ●       ●       ●       ●       ●       ●       ●       ●       ●       ●       ●       ●       ●       ●       ●       ●       ●       ●       ●       ●       ●       ●       ●       ●       ●       ●       ●       ●       ●       ●       ●       ●       ●       ●       ●       ●       ●       ●       ●       ●       ●       ●       ●       ●       ●       ●       ●       ●       ●       ●       ●       ●       ●       ●       ●       ●       ●       ●       ●       ●       ●       ●       ●       ●<                                                                                                    | 🎴 [掲示板]新着の              | 投稿が1件あります。 |                   |         |            |        |                   |         |           |      |         |         |                                       |
| 6月3日(次)         6月4日(次)         6月5日(次)         6月5日(次)         6月5日(次)         6月5日(次)         6月5日(次)         2225/06/03 15:11:05           漫示板                                                                                                    | 👌 スケジュール                |            |                   |         |            |        | 🚑 個ノ              | 週間      | 1 月       | 間(〈  | ◀ 今日 ▶  | >> 🗾 前回 | ログイン時間                                |
| 図         図         図         目         図         目         目         目         目         目         目         目         目         目         目         目         目         目         目         目         目         目         日         日                                                                                                    | 6月3日(火)                 | 6月4日(水)    | 6月5日(木            | ) 6     | 月6日(金)     | 841    | 6月7日(土)           | _       | 6月8<br>¥1 | 日(日) | 6月9日(月) |         | 2025/06/03 15:11:05<br>最終ログイン時間一覧     |
| 現示板         一         2024/12/24(火) 17:25:27         元入 一部           北京板の使い方         2024/12/24(火) 17:25:27         テスト 一部                                                                                                    | 4                       |            |                   |         |            |        |                   |         | 2         |      |         |         |                                       |
| 内示応         入レッド名         単於役稿日時         単於役稿名           まるnetフォーラム         知示板の使い方         2024/12/24(火) 17:25:27         デスト ー邮                                                                                                    |                         |            |                   |         |            |        |                   |         |           |      |         |         |                                       |
| フォーラム         スレッド名         健務投稿目時         機務投稿目           KSanetフォーラム         掲示板の使い方         2024/12/24(火) 17:25:27         テスト ー部                                                                                                    | 🎦 揭示板                   |            |                   |         | _          |        |                   |         |           |      |         |         |                                       |
| Control (スークム PAC (ス・) 17:25:27 アスト 一郎 またのの (ドラッグ&ドロップ) Control (アシッグ&ドロップ) GroupSession Ver.4.3.8 Copyright (C) 日本トークルシステム株式会社                                                                                                    |                         | 1-74       | 根二板の使い            | スレッドキ   | 4          |        | 2024              | 最終投     |           |      | 最終投稿者   |         |                                       |
| 表示位置: ●風定 ○移動可 (ドラッグ&ドロップ<br>GroupSession Ver.4.9.8 Copyright (c) 日本トークルシステム務式会社                                                                                                    | 18-9110(7)7 724         |            | HE STAR OF BE VIS | ,       |            |        | 2024              | 12/24   | (人)17.2.  |      |         |         |                                       |
| 表示位置:                                                                                                    |                         |            |                   |         |            |        |                   |         |           |      |         |         |                                       |
| 表示位置:  ・ 國定                                                                                                    |                         |            |                   |         |            |        |                   |         |           |      |         |         |                                       |
| 表示位置: ●困定 ─移動可 (ドラッグ&ドロップ<br>GroupSession Ver.4.9.8 Copyright (C) 日本トータルシステム株式会社                                                                                                    |                         |            |                   |         |            |        |                   |         |           |      |         |         |                                       |
| GroupSession Ver.4.9.8 Copyright (C) 日本トークルシステム株式会社                                                                                                    |                         |            |                   |         |            |        |                   |         |           |      |         |         | 表示位置: 💿 固定 🦳 移動可 (ドラッグ&ドロップ移動         |
| GroupSession Ver.4.9.8 Copyright (C) 日本トークルシステム株式会社                                                                                                    |                         |            |                   |         |            |        |                   |         |           |      |         |         |                                       |
| GroupSession Ver.4.9.8 Copyright (C) 日本トータルシステム様式会社                                                                                                    |                         |            |                   |         |            |        |                   |         |           |      |         |         |                                       |
|                                                                                                    |                         |            |                   |         | GroupSess  | ion Ve | r.4.9.8 Copyright | (C) 日本ト | ータルシステム   | 株式会社 |         |         |                                       |
|                                                                                                    |                         |            |                   |         |            |        |                   |         |           |      |         |         |                                       |
|                                                                                                    |                         |            |                   |         |            |        |                   |         |           |      |         |         |                                       |
|                                                                                                    |                         |            |                   |         |            |        |                   |         |           |      |         |         |                                       |
|                                                                                                    |                         |            |                   |         |            |        |                   |         |           |      |         |         |                                       |
|                                                                                                    |                         |            |                   |         |            |        |                   |         |           |      |         |         |                                       |
|                                                                                                    |                         |            |                   |         |            |        |                   |         |           |      |         |         |                                       |

# ③ フォーラム名を選択して開く

|                                            | メイン ニーザ情報 ネスケジュール 1 掲示板 ご 回覧板                | : 🏹 ショート 🗊 チャット 🌍 アンケート |                                                              |       |
|--------------------------------------------|----------------------------------------------|-------------------------|--------------------------------------------------------------|-------|
| ▶ 掲示板 [フォーラム一覧]                            |                                              |                         |                                                              |       |
|                                            | フォーラム                                        | 2                       | 検索         単細検索         草稿一覧           最終書き込み日時         メンバー |       |
| 新着スレット一覧       ご       ご       北まるnetフォーラム | - 📸 北まるnetフォーラム                              |                         | 2024/12/24(火) 17:25:27 🚳                                     |       |
| 1977取り使い力<br>テストー部 12/24(火)17:25           |                                              |                         |                                                              |       |
|                                            | GroupSession Ver.4.9.8 Copyright (C) 日本トータル3 | システム株式会社                |                                                              |       |
|                                            |                                              |                         |                                                              |       |
|                                            | 「令和7年度適ケン                                    | ア・ケアプラ                  | ン支援事業」                                                       | をクリック |
|                                            | ※フォーラムは                                      | 自分で作るこ                  | とはできま1                                                       | さん    |
|                                            |                                              |                         |                                                              |       |
|                                            |                                              |                         |                                                              |       |
|                                            |                                              |                         |                                                              |       |
|                                            |                                              |                         |                                                              |       |
|                                            |                                              |                         |                                                              |       |
|                                            |                                              |                         |                                                              |       |

# ④ スレッド (質問・相談事)を作成

|                                                       |                                       | **** 🔊 = t = t = 10          |                         |                                                                                                    | \$\$ \$\$ \$\$     |                                   |
|-------------------------------------------------------|---------------------------------------|------------------------------|-------------------------|----------------------------------------------------------------------------------------------------|--------------------|-----------------------------------|
|                                                       |                                       | 育報 🧞 スケジュール 🎦 掲示板            |                         | テンゲート                                                                                                    |                    |                                   |
| 1 A. 7                                                |                                       |                              |                         |                                                                                                    | M テスト 三郎   Ш ログアウト |                                   |
|                                                       |                                       |                              |                         |                                                                                                    | €-~,\L7            |                                   |
|                                                       | (                                     | 0                            |                         | 2014 - 132 - 333 - 333 - |                    |                                   |
|                                                       | · · · · · · · · · · · · · · · · · · · |                              | 使業 产 詳細使業               | ●本記  早個一見                                                                                                    |                    |                                   |
| フォーラム一覧                                               | いまるnetフォーラム                           | 71                           | 101                     | 這物 問覧物 设道者                                                                                                    | 長新塗き込み▼ サイブ        |                                   |
| <ul> <li>◆全て開く ▲全て閉じる</li> <li>-          -</li></ul> |                                       |                              | 10.1                    | 间众 闪亮女 121间日                                                                                                    | 取利用とどのサインサイス       |                                   |
|                                                       |                                       |                              |                         |                                                                                                    |                    |                                   |
|                                                       |                                       |                              |                         |                                                                                                    |                    |                                   |
|                                                       |                                       | GroupSession Ver.4.9.8 Copyr | laht (C) 日本トータルシステム株式会社 | 「新規                                                                                                    | スレッド               | をクリック                             |
|                                                       |                                       |                              | ·········               | 171790                                                                                                    |                    |                                   |
|                                                       |                                       |                              |                         |                                                                                                    |                    |                                   |
|                                                       |                                       |                              |                         |                                                                                                    |                    |                                   |
|                                                       |                                       |                              |                         |                                                                                                    |                    |                                   |
|                                                       |                                       |                              |                         |                                                                                                    |                    |                                   |
|                                                       |                                       |                              |                         |                                                                                                    |                    |                                   |
|                                                       |                                       |                              |                         |                                                                                                    |                    |                                   |
|                                                       |                                       |                              |                         |                                                                                                    |                    |                                   |
|                                                       |                                       |                              |                         |                                                                                                    |                    |                                   |
|                                                       |                                       |                              |                         |                                                                                                    |                    |                                   |
|                                                       |                                       |                              |                         |                                                                                                    |                    |                                   |
|                                                       |                                       |                              |                         |                                                                                                    |                    |                                   |
|                                                       |                                       |                              |                         |                                                                                                    |                    |                                   |
|                                                       |                                       |                              |                         |                                                                                                    |                    |                                   |
|                                                       |                                       |                              |                         |                                                                                                    |                    |                                   |
|                                                       |                                       |                              |                         |                                                                                                    |                    |                                   |
|                                                       |                                       |                              |                         |                                                                                                    |                    | ┘<br>╘╴┶╼╸┶╷┙╷┟╪╴┿┍╸╲┿╸┧╫╴╿┿╴═┿╴╭ |
|                                                       |                                       |                              |                         |                                                                                                    | 北見帀医療              | 原福祉情報連携協議会                        |

# ⑤ スレッド (質問・相談事)を入力

| ・<br>北見市医療福祉情報連携協議会<br>GROUP SESSION 4 | スイン     スーザ情報     スケジュール     「□ 掲示板     「) 回覧板     「     、     ショニト     「     ・     ・     ・     ・     ・     ・     ・     ・     ・     ・     ・     ・     ・     ・     ・     ・     ・     ・     ・     ・     ・     ・     ・     ・     ・     ・     ・     ・     ・     ・     ・     ・     ・     ・     ・     ・     ・     ・     ・     ・     ・     ・     ・     ・     ・     ・     ・     ・     ・     ・     ・     ・     ・     ・     ・     ・     ・     ・     ・     ・     ・     ・     ・     ・     ・     ・     ・     ・     ・     ・     ・     ・     ・     ・     ・     ・     ・     ・     ・     ・     ・     ・     ・     ・     ・     ・     ・     ・     ・     ・     ・     ・     ・     ・     ・     ・     ・     ・     ・     ・     ・     ・     ・     ・     ・     ・     ・     ・     ・     ・     ・     ・     ・     ・     ・     ・     ・     ・     ・     ・     ・     ・     ・     ・     ・     ・     ・     ・     ・     ・     ・     ・     ・     ・     ・     ・     ・     ・     ・      ・     ・     ・      ・      ・      ・      ・      ・      ・      ・      ・      ・      ・      ・      ・      ・      ・      ・      ・      ・      ・      ・      ・      ・      ・      ・      ・      ・      ・      ・      ・      ・      ・      ・      ・      ・      ・      ・      ・      ・      ・      ・      ・      ・      ・      ・     ・     ・     ・     ・     ・     ・     ・     ・     ・     ・     ・     ・     ・     ・     ・     ・     ・     ・     ・     ・     ・     ・     ・     ・     ・     ・     ・     ・     ・     ・     ・     ・     ・     ・     ・     ・     ・     ・     ・     ・     ・     ・     ・     ・     ・     ・     ・     ・     ・     ・     ・     ・     ・     ・     ・     ・     ・     ・     ・     ・     ・     ・     ・     ・     ・     ・     ・     ・     ・     ・     ・     ・     ・     ・     ・     ・     ・     ・     ・     ・     ・     ・     ・     ・     ・     ・     ・     ・     ・     ・     ・     ・     ・     ・     ・     ・     ・     ・     ・     ・     ・     ・     ・     ・     ・     ・     ・     ・     ・     ・     ・     ・     ・     ・     ・     ・     ・     ・     ・     ・     ・     ・     ・     ・     ・     ・     ・     ・     ・     ・     ・     ・     ・     ・ | (*) (*) (*)    |
|----------------------------------------|----------------------------------------------------------------------------------------------------|----------------|
|                                        |                                                                                                    |                |
| " A, /                                 |                                                                                                    |                |
| 🚺 掲示板 「スレッド新規                          | 規作成 ]                                                                                                    |                |
|                                        | 草稿に保存                                                                                                    | DK <b>4</b> 戻る |
| 役稿者※                                   | テスト三部                                                                                                    |                |
| フォーラム                                  | 北まるnetフォーラム                                                                                                    |                |
| タイトル※                                  | 掲示板の使い方を教えてください!                                                                                                    |                |
| 重要度                                    | □ ♀ 重要                                                                                                    |                |
|                                        |                                                                                                    | HTML形式に変更      |
|                                        | 揭示板の使い方がわからないので教えてください。                                                                                                    |                |
|                                        |                                                                                                    |                |
| 内容※                                    |                                                                                                    |                |
|                                        |                                                                                                    |                |
|                                        |                                                                                                    |                |
|                                        | 現在の文字数:23 / 10000 文字                                                                                                    |                |
|                                        |                                                                                                    |                |
| 添付                                     |                                                                                                    |                |
|                                        |                                                                                                    |                |
| 揭示期間※                                  | ●無制限 ○期間を設定                                                                                                    |                |
|                                        | 草稿に保存                                                                                                    | ОК             |
|                                        |                                                                                                    |                |
|                                        |                                                                                                    |                |
|                                        | 「タイトル」に相談事例のテーマを書き」                                                                                                    |                |
|                                        |                                                                                                    |                |
|                                        | 「内容」に相談内容を入力し「OK」をク                                                                                                    | クリックします        |
|                                        |                                                                                                    |                |
|                                        | ※画像やファイルを添付することがで                                                                                                    | きます            |
|                                        |                                                                                                    | 北日士匠南垣北桂却古堆北   |
|                                        |                                                                                                    | 北兄中达潦庙性情報建携制   |

# ⑥ スレッド (質問・相談事)の完成

|                   | メイン ニューザ情報 ミスケジュール 1 掲示板 〕 回覧板                | Variation 2010 - 10 - 10 - 10 - 10 - 10 - 10 - 10 |                               |      |
|-------------------|-----------------------------------------------|---------------------------------------------------|-------------------------------|------|
| V A Y             |                                               |                                                   | M テスト 三郎   山 <u>ログアウト</u>     |      |
| ▶■ 掲示板 〔スレッド一覧〕   |                                               |                                                   |                               |      |
|                   |                                               | 細検索 ● 春動 ● 未読 ● 草稿一覧 ●                            | ◆ 新規スレッド ◆ 戻る                 |      |
| フォーラム一覧           |                                               |                                                   |                               |      |
| ▼全て開く ▲全て閉じる      | コー スレッド                                       | 投稿数 閲覧数 投稿者                                       | 最新書き込み▼ サイズ                   |      |
| - 🚳 北まるnetフォーラム 🔤 | 周示板の使い方を教えてください! new                          | 1 1/4 テスト 三郎                                      | 2025/06/03(火)<br>16:28:24 0KB |      |
|                   |                                               |                                                   |                               |      |
|                   | GroupSession Ver.4.9.8 Copyright (C) 日本トータルシス | テム株式会社                                            |                               |      |
| スレ                | ・ッドが作成されたの「                                   | で、助言者の投                                           | に行ちる                          | ます   |
|                   |                                               |                                                   |                               |      |
|                   |                                               |                                                   |                               |      |
|                   |                                               |                                                   |                               |      |
|                   |                                               |                                                   |                               |      |
|                   |                                               |                                                   |                               |      |
|                   |                                               |                                                   |                               |      |
|                   |                                               |                                                   |                               |      |
|                   |                                               |                                                   |                               |      |
|                   |                                               |                                                   |                               |      |
|                   |                                               |                                                   | <b>北日古医</b> 病                 | 垣北詰ま |

# ⑦ 理学療法士(助言者)がログイン

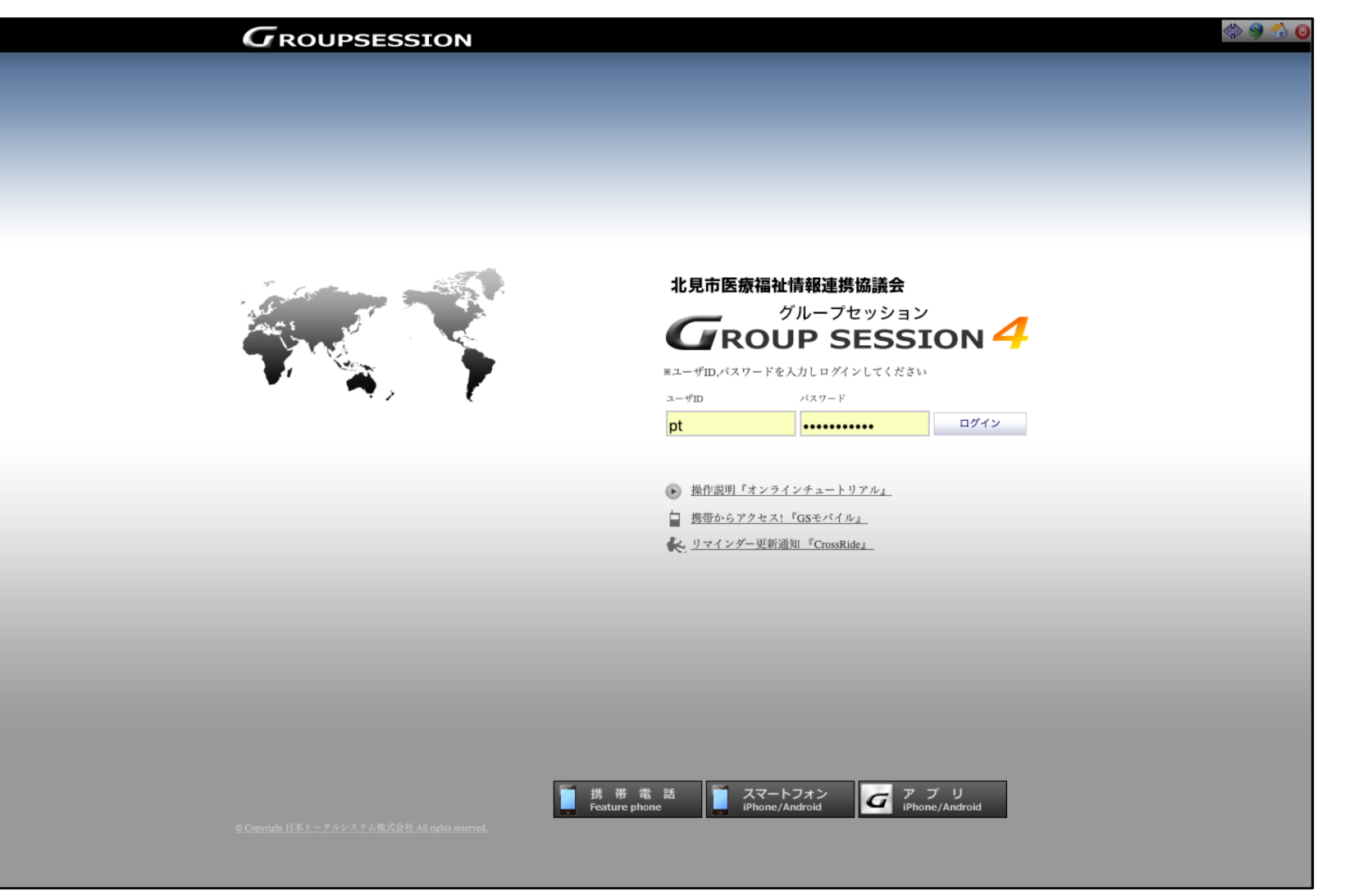

# ⑧ 新規スレッドを確認

| 北見市医療福祉情報連携協議会<br>GROUP SESSION 4 |             | A 100 C      | コ        |          | □ 回覧板 気 ショ       | - h 🛲 zawa 🥏                            | 7.45-1      | <hr/> > 🛞 🔇               |    |
|-----------------------------------|-------------|--------------|----------|----------|------------------|-----------------------------------------|-------------|---------------------------|----|
|                                   |             | 🥑 x12 🚳      |          |          |                  | .,,,,,,,,,,,,,,,,,,,,,,,,,,,,,,,,,,,,,, | 737-K       |                           |    |
|                                   |             |              |          |          |                  |                                         |             | 🚰 テスト 四郎   🛄 <u>ログアウト</u> |    |
| 🍃メイン 🍡                            | ショートメール送信   |              |          |          |                  |                                         | <b>〇</b> 再款 | 売込 🛞 個人設定                 |    |
| <b>〕</b> インフォメーショ                 | iン          |              |          |          |                  |                                         | 2025 6/3(火) | 16.29                     |    |
| 隆 [ ショートメール ]                     | 未読メッセージがあ!  | ります。         |          |          |                  |                                         | 0/3()()     | 10.25                     |    |
| ・ テスト 四郎: 7件                      |             |              |          |          |                  |                                         | 🚽 前回ログイン時間  |                           |    |
| 🚺 [掲示板]新着の数                       | 段稿が1件あります。  |              |          |          |                  |                                         | 2025/06/03  | 6:17:01                   |    |
| 🗟 スケジュール                          |             |              |          | ≓ 個人進    | 間月間              | ( 今日 ) ))                               | 最終ログイン      | 時間一覧                      |    |
| 6月3日(火)                           | 6月4日(水)     | 6月5日(木)      | 6月6日(金)  | 6月7日(土)  | 6月8日(日)          | 6月9日(月)                                 | 1 網走        | 設定                        |    |
|                                   | 2           |              |          | <b>1</b> | <b>X</b>         |                                         |             |                           |    |
|                                   |             |              |          |          |                  |                                         | cisco       | SSL VPNサ                  |    |
| 1 揭示板                             |             |              |          |          |                  |                                         | ービス         |                           |    |
| 77                                | ーラム         |              | スレッド名    |          | 最終投稿日時           | 最終投稿者                                   |             |                           |    |
| new 北まるnetフォー                     | -ラム         | 掲示板の使い方を教    | えてください!  | 2025/0   | 06/03(火)16:28:24 | テスト 三郎                                  |             |                           |    |
|                                   |             |              |          |          |                  |                                         |             |                           |    |
| ショートメール<br>送信者                    |             | 件名           |          | 宛先       |                  | 日時                                      |             |                           |    |
| システム メール                          | [GS 揭示板] 更新 | 通知 掲示板 D使い方を | 教えてください! | テスト 四郎   | 2025/            | 06/03 16:28:24                          |             |                           |    |
| システム メール                          | [GS 揭示板] 更新 | 通知 掲示板の使い方   |          | テスト 四郎   | 2024/            | .2/24 17:25:27                          |             |                           |    |
| システム メール                          | [GS 揭示板] 更新 | 通知 掲示板の使い方   |          | テスト 四郎   | 2024/            | 2/24 16:57:16                           |             |                           |    |
| システム メール                          | [GS 揭示板] 更新 | 通知 掲示板の使い方   |          | テスト 四郎   | 2024/            | 2/24 16:55:47                           |             |                           |    |
| システム メール                          |             |              |          |          |                  |                                         |             |                           |    |
| システム メール                          | メイン         | ノ雨石          | の場る      | 元初の      | 笛所に              | 宇相フ                                     |             | が実示さ                      | いま |
| システム・メール                          | -           |              |          |          |                  | · 1/ // // /                            |             | 1 76116                   |    |
|                                   | 2017        |              |          |          |                  |                                         |             |                           |    |
|                                   |             |              |          |          |                  |                                         |             |                           |    |
|                                   |             |              |          |          |                  |                                         |             |                           |    |

# 9 スレッドに返信

| 北見市医療福祉情報連携協議会<br>GROUP SESSION 4 |           |                                 |                    | ショート <b></b>  |           |                                         | (†) 🖗 (†)            |       |
|-----------------------------------|-----------|---------------------------------|--------------------|---------------|-----------|-----------------------------------------|----------------------|-------|
|                                   | <b>V</b>  |                                 |                    | x-n = ++++    |           |                                         |                      |       |
|                                   |           |                                 |                    |               |           | 🛃 721                                   | 、四郎   🛄 <u>ログアウト</u> |       |
|                                   |           |                                 |                    |               |           |                                         | ヘルプ                  |       |
| 19小饭 [ 汉恫一見 ]                     |           |                                 |                    |               |           |                                         |                      |       |
|                                   | _         |                                 |                    | 搅 PDF出力 🛛 🗙 ス | スレッド削除 草種 | 稿一覧                                     | ◆ 戻る                 |       |
| フォーラム一覧                           | 🚮 北まるnetフ | ォーラム                            |                    |               |           |                                         |                      |       |
| ▼全て開く ▲全て閉じる                      | 🔄 掲示板の値   | <b>もい方を教えてください!</b>             |                    |               |           |                                         |                      |       |
|                                   | 表示順:投稿日   | 時の 💿昇順 〇降順 閲覧数 2 / 4            |                    |               |           | 「边                                      | 図信」                  | をクリック |
|                                   | 投稿者       | 内容                              |                    |               |           | 投稿日,,,,,,,,,,,,,,,,,,,,,,,,,,,,,,,,,,,, |                      |       |
|                                   | テスト 三郎    | [new]<br>掲示板の使い方がわからないので教えてくださ  | 5610               |               |           |                                         |                      |       |
|                                   | ē.ē       |                                 |                    |               |           |                                         |                      |       |
|                                   |           |                                 |                    |               | 創 複写して    | 新規作成 📝 編集                               | 🕞 引用返信               |       |
|                                   |           |                                 |                    | 📆 PDF出力 🗙 🛪   | スレッド削除 草  | 稿一覧 返信                                  | ╋ 戻る                 |       |
|                                   |           |                                 |                    |               |           |                                         |                      |       |
|                                   |           | GroupSession Ver.4.9.8 Copyrigh | t (C) 日本トータルシステム株式 | 会社            |           |                                         |                      |       |
|                                   |           |                                 |                    |               |           |                                         |                      |       |
|                                   |           |                                 |                    |               |           |                                         |                      |       |
|                                   |           |                                 |                    |               |           |                                         |                      |       |
|                                   |           |                                 |                    |               |           |                                         |                      |       |
|                                   |           |                                 |                    |               |           |                                         |                      |       |
|                                   |           |                                 |                    |               |           |                                         |                      |       |
|                                   |           |                                 |                    |               |           |                                         |                      | I     |

# 10 スレッドに返信(助言)

| 2 北見市医療福祉情報連携協議会  |                                                     |                  |
|-------------------|-----------------------------------------------------|------------------|
| CROUP SESSION 4   | 🎲 メイン 🍰 ユーザ情報 🗞 スケジュール 🏊 掲示板 📝 回覧板 🍡 シュート 🚅 チャット    |                  |
|                   |                                                     |                  |
|                   |                                                     |                  |
| <b>揭示板</b> [新規投稿] |                                                     |                  |
| _                 |                                                     | 草稿に保存 ↓ ○ K ↓ 戻る |
| 稿者※               | テスト 四部 🕞                                            |                  |
| *                 | 北志るnetフォーラム                                         |                  |
| 7 ) <u>,</u>      | 福売板の使い方を教えてください!                                    |                  |
| 11.72             |                                                     | HTML形式に変更        |
|                   | 業務でお困りのことなど些細なことでもか構いませんので、投稿してみてください。              |                  |
|                   |                                                     |                  |
| 容*                |                                                     |                  |
|                   |                                                     |                  |
|                   |                                                     |                  |
|                   | 現在の文字数:38 / 10000 文字                                |                  |
|                   |                                                     |                  |
| 系付                |                                                     |                  |
|                   |                                                     |                  |
|                   |                                                     |                  |
|                   |                                                     |                  |
|                   |                                                     |                  |
|                   | GroupSession Ver.4.9.8 Copyright (C) 日本トータルシステム株式会社 |                  |
|                   |                                                     |                  |
|                   |                                                     | 」を入力し、IOK」をクリッ・  |
|                   |                                                     |                  |
|                   |                                                     |                  |
|                   |                                                     |                  |
|                   |                                                     |                  |
|                   |                                                     |                  |
|                   |                                                     | 北兄巾医潦储仙情報埋携協     |

# ⑪スレッドの助言を確認

| 《244 北見市医療福祉情報連携設議会 |            |                  |             |              |          |             |          |            | (*) 🚱 🕎 🌀                  |
|---------------------|------------|------------------|-------------|--------------|----------|-------------|----------|------------|----------------------------|
| ROUP SESSION 4      | 🍞 メイン      | 🔒 ユーザ情報          | 🗞 スケジュール    | <b>下</b> 揭示板 | 📝 回覧板    | ショート<br>メール | 🗊 チャット   | 🤝 アンケート    |                            |
|                     |            |                  |             |              |          |             |          |            |                            |
| No. All the second  |            |                  |             |              |          |             |          |            | MARTING FALL 四部 U ログアウト    |
|                     |            |                  |             |              |          |             |          |            | ~117                       |
| 12 掲示板 [投稿一覧]       |            |                  |             |              |          |             |          |            |                            |
|                     |            |                  |             |              |          | 📜 PDF       | 出力 🗙 スレ  | ッド削除 草稿-   | -覧 🕞 返信 🗲 戻る               |
| フォーラム一覧             | 🚳 北まるnetフォ | - <del>7</del> 4 |             |              |          |             |          |            |                            |
| ▼全て開く ▲全て閉じる        | ■ 掲示板の使    | い方を教えて           | ください!       |              |          |             |          |            |                            |
| - 🚳 北まるnetフォーラム 🔤   | 表示順:投稿日時   | }の ⊙昇順 ○降        | 頁 閲覧数 1 / 4 |              |          |             |          |            |                            |
|                     |            |                  |             |              |          |             |          |            |                            |
|                     | 投稿者        | 内容               |             |              |          |             |          | :          | 投稿日時:2025/06/03(火)16:28:24 |
|                     | テスト 三郎     | new              |             |              |          |             |          |            |                            |
|                     |            | 掲示板の使い方          | がわからないの     | で教えてくだる      | さい。      |             |          |            |                            |
|                     |            |                  |             |              |          |             |          |            |                            |
|                     | ōō         |                  |             |              |          |             |          |            |                            |
|                     | ~          |                  |             |              |          |             |          |            |                            |
|                     | A13        |                  |             |              |          |             |          |            |                            |
|                     |            |                  |             |              |          |             |          | 「「「なな」、て新想 |                            |
|                     |            |                  |             |              |          |             |          |            |                            |
|                     | 投稿者        | 内容               |             |              |          |             |          |            | 投稿日時:2025/06/03(火)17:25:22 |
|                     | テスト 四郎     | new              |             |              |          |             |          |            |                            |
|                     |            | 業務でお困りの          | ことなど些細なる    | ことでもか構り      | いませんので、打 | 8禍してみてくだ:   | さい。      |            |                            |
|                     |            |                  |             |              |          |             |          |            |                            |
|                     | 1221       |                  |             |              |          |             |          |            |                            |
|                     | -          |                  |             |              |          |             |          |            |                            |
|                     | A 13       |                  |             |              |          |             |          |            |                            |
|                     |            |                  |             |              |          |             |          | 🐳 skri     |                            |
|                     |            |                  |             |              |          |             |          | × 11       |                            |
|                     |            |                  |             |              |          |             |          |            |                            |
|                     |            |                  |             |              |          | 📆 PDI       | F出力 🗙 スレ | ッド削除 草稿-   | -覧 📄 返信 🗲 戻る               |
|                     |            |                  |             |              |          |             |          |            |                            |
|                     |            |                  |             |              |          |             |          |            |                            |
|                     |            |                  |             |              |          |             |          |            |                            |